# **PRISE EN MAIN - SACOCHE**

#### Ecran de connexion :

Lancer le navigateur (Internet explorer, Opera, Chrome, Firefox) et taper l'adresse suivant :

https://ent77.seine-et-marne.fr/auth/login

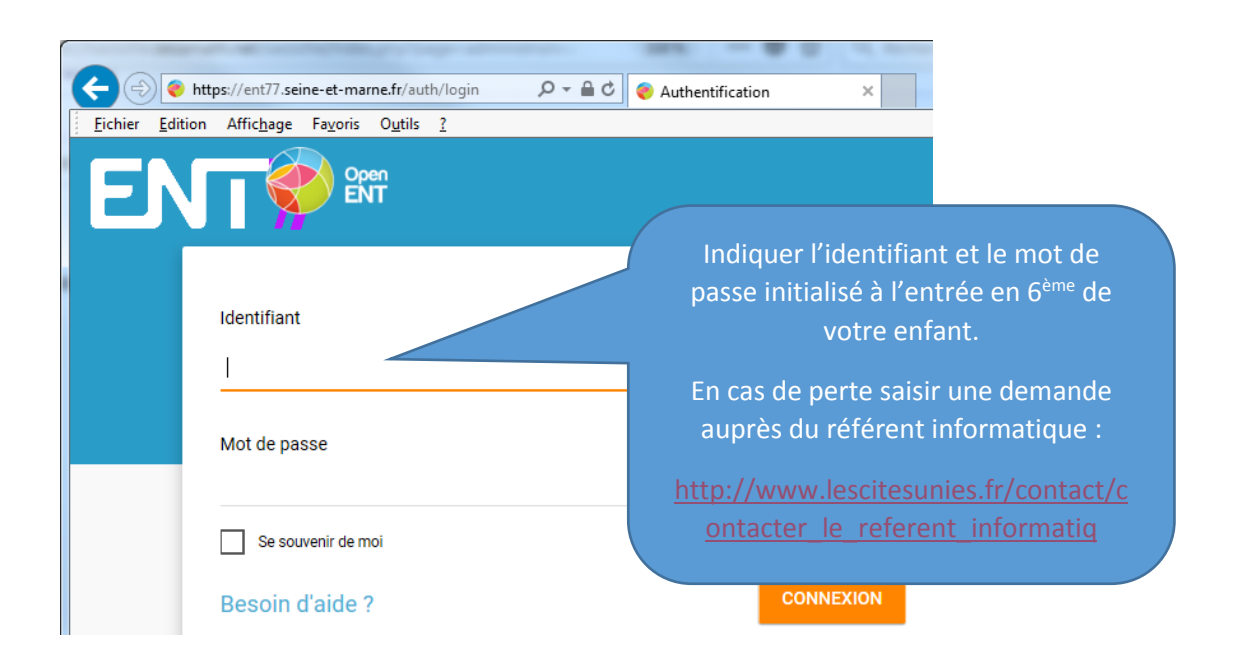

### Lancer Sacoche

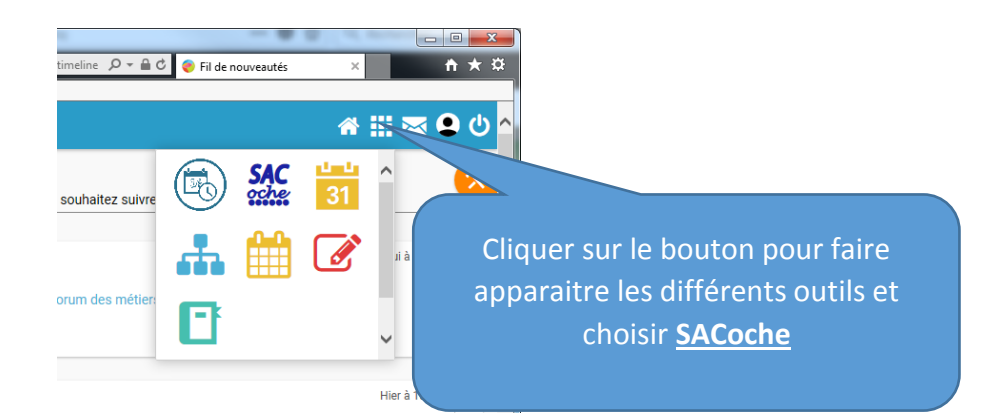

## Valider la connexion su sacoche :

Choisir : « Accéder à son espace » pour accéder à la première page d'information

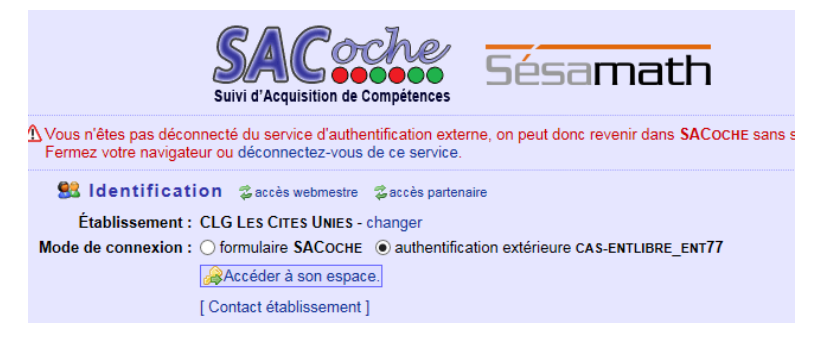

## Consulter une évaluation :

| MENU CLG Les Cites Unies [                                   | accueil]                                                                    |                                                      |                               |  |  |
|--------------------------------------------------------------|-----------------------------------------------------------------------------|------------------------------------------------------|-------------------------------|--|--|
| -> Informations                                              | ecpase I                                                                    | s Cites Unies (accueil)                              | 030 min                       |  |  |
| Paramétrages                                                 | ⇒ Liste des é                                                               | valuations                                           | Cliquer sur up coil pour      |  |  |
| Évaluations                                                  | valuations Enseignant :<br>Période :                                        | Tous les enseignants V<br>du 01/08/2017 🕅 au 31/07/2 | consulter l'évaluation.       |  |  |
| Relevés / Synthèses                                          | nacion arter                                                                | SActualiser l'affichage. O De                        |                               |  |  |
| bilans officiels                                             | Date - Professeur                                                           | Description                                          | Remp                          |  |  |
|                                                              | 20/12/2017 Mana                                                             | Tourtise                                             |                               |  |  |
| Voir les items et les notes<br>Devoir du 08/01/2018 par Mine | ; (si saisies) d'une évaluation<br>[ améliorer son récit détourné ]         |                                                      | ×                             |  |  |
| VII Ref. ◆ Nom de l'item                                     |                                                                             | ♦ Note à<br>ce devoir ♦                              |                               |  |  |
| FRANC.5.A21 capacité à faire preu                            | ive de créativité en s'appropriant les exercices 🍙                          |                                                      |                               |  |  |
| FRANC.5.A30 capacité à formuler                              | FRANC5.A30 capacité à formuler ses opinions de manière précise et cohérente |                                                      |                               |  |  |
| FRANC.5.A32 capacité à améliore                              | ar emotionnellement et rationnellement dans la fiction et i His             |                                                      |                               |  |  |
| FRANC.5.A42 capacité à s'implique                            | er avec régularité dans les petits travaux permettant de progr              | esser                                                |                               |  |  |
| FRANC.5.A44 capacité à prendre s                             | a place dans un travail d'équipe, en aidant le groupe à progr               | esser 🐴 💼                                            |                               |  |  |
| var ► Légende                                                |                                                                             |                                                      |                               |  |  |
| Codes d'évaluation : E                                       | ıîtrise insuffisante 🔲 Maîtrise fragile 🔜 Maîtrise                          | moyenne 📄 Maîtrise satisfaisante 📃 E                 | donne maîtrise 🛛 🔲 Très bonne |  |  |

# Récapitulatif par matière sur une période :

| MENU CLG Le           | s Cites Unies [accueil] |                                                                                                    |   |
|-----------------------|-------------------------|----------------------------------------------------------------------------------------------------|---|
| Informations          | 🔲 Grille d'items d'un   | Relevé d'items     DOC : Relevé d'items.                                                                  |   |
| 🤣 Paramétrages        | Relevé d'items          | Objet : Relevé d'items d'une matière                                                                      |   |
| ∳ Évaluations         | Synthèse d'items        | Période : 1er Trimeste                                                                                    |   |
| r Relevés / Synthèses | 🗟 Bilan chronologiqu    | Prise en compte des évaluations antérieures<br>scolaire Choisir au minimum la<br>période puis « Générer » | » |
| ⇒ Bilans officiels    | 🗿 Maîtrise du socle     | ■ Afficher plus d'options                                                                                 |   |
|                       |                         | Générer.                                                                                                  |   |

# Consultation des bulletins :

| MENU                | s Cit MENU CLG Les Cites Unies [accueil]                                               | SACoche             |  |  |  |  |
|---------------------|----------------------------------------------------------------------------------------|---------------------|--|--|--|--|
| Informations        | ≫ Archives des bilans officiels                                                        |                     |  |  |  |  |
|                     | ⇒ 🔲 DOC : Archives consultables. 🖬                                                     |                     |  |  |  |  |
| Paramétrages        | Voici, au format numérique PDF, les bilans officiels disponibles.                      |                     |  |  |  |  |
| Évaluations         | Oliquer sur un lien atteste que vous avez pris connaissance du document correspondant. |                     |  |  |  |  |
|                     | Année scolaire Période Établissement Objet Élève                                       | Lien                |  |  |  |  |
| Relevés / Synthèses | 2017-2018 Trimestre 1/3 0771959L - CLG Les Cites Unies Livret Scolaire 5e              | accès au document 🚱 |  |  |  |  |
| Bilans officiels    | Cliquer sur accéder au document pour<br>consulter le bulletin                          |                     |  |  |  |  |

Une question ? Un questionnaire sur le site internet du collège est dédié à vos interrogations : <u>http://www.lescitesunies.fr/contact/contacter le referent info paren</u>